# King Fahd University of Petroleum and Minerals

MIS-105--- Introduction to Computer Applications

By: Irfan Ahmed Ilyas

Lab#11

# **Chapter 3: Introduction to Queries**

# **1. Building Queries**

# Lab Practice Problem

Given a database named 'Our Students.mdb'. Writing query objects for required data manipulations.

| 0 114        | D 11   | C (    |         |
|--------------|--------|--------|---------|
| Onerv#1:     | Proble | em Sta | tement  |
| Zuci j'i i i |        |        | content |

Find the list of the students with their last name, state, major and age. The list should be arranged with respect to the age column in ascending order.

1. Create a query information matrix for the required query.

Query#7

| Query Name      | Student Ages                                    |
|-----------------|-------------------------------------------------|
| Query Type      | SELECT (single table – with a computed field)   |
| Tables Involved | Students                                        |
| Fields Involved | LastName, State, Major, Age: Date()-[BirthDate] |
| Criteria Needed | None                                            |
| Sorting         | Age                                             |

2. Use the steps similar to the ones in handson 9.1 to finish the query design grid.

| O               |                         |                                                       |
|-----------------|-------------------------|-------------------------------------------------------|
| Write 2 quer    | roblem Statement        | redite per student                                    |
| 1 Create a c    | y to find the average c | iv for the required query                             |
| 1. Cleate a C   |                         | ix for the required query.                            |
| Query#o         |                         |                                                       |
|                 | Query Name              | Average Credits                                       |
|                 | Query Type              | SELECT (single table – a summary info is              |
|                 |                         | needed on Credits)                                    |
|                 | Tables Involved         | Students                                              |
|                 | Fields Involved         | Credits                                               |
|                 | Criteria Needed         | None                                                  |
|                 | Sorting                 | None                                                  |
| 2. For writin   | ig a summary query ( to | otal query), a new row needs to be added in the query |
| arid called     | Total Press 'Totals', S | button from the toolbar to add this new row           |
| 3 Select the    | field on which summs    | ury information (average) is needed i.e. Credits      |
| J. Select the   | neid on which summe     | a Total row to calcot the function Average            |
| 4. Use the di   | rop down list box in th | e Total row to select the function Average.           |
| Field: Credits  |                         |                                                       |
| Table: Students |                         |                                                       |
| Total: Avg      | <b>•</b>                |                                                       |
| Showy           |                         |                                                       |
| riteria:        | Ŧ                       |                                                       |
|                 |                         | AvgOfCredits                                          |
| 5. Run the q    | uery to see the result. | <b>56.583333333</b>                                   |

# **Query#3: Problem Statement**

Write a query to find the average credits for students in every city.

1. Create a query information matrix for the required query.

### Query#9

| Query Name      | Student Averages Per City            |
|-----------------|--------------------------------------|
| Query Type      | SELECT (single table –Summary query) |
| Tables Involved | Students                             |
| Fields Involved | City, Credits                        |
| Criteria Needed | None                                 |
| Sorting         | None                                 |

2. Use the steps similar to the ones in handson 9.8 to finish the query design grid. The only differences:

-Two fields will be brought in the query grid, named City & Credits.

-In the Total row, GroupBy will be selected under City and Avg will be selected under Credits.

45

21

100

100

105

50

25

28

30

63

120

52.5

42.5

| Field:    | City 🖃   | Credits  |                        |
|-----------|----------|----------|------------------------|
| Table:    | Students | Students |                        |
| Total:    | Group By | Avg      |                        |
| Sort:     |          |          |                        |
| Show:     |          | V        |                        |
| Iriteria: |          |          | • Опесат : зывст бляса |

City AvgOfCredits 3. The result will be shown as follows: Atlanta Baltimore Boston Buffalo Charleston Chicago Coral Gables Coral Spring: Denver Ft. Lauderda Gainesville Houston Miami

### **Query#4: Problem Statement**

Write a query to find the average credits for students group by city and major. Covert the query to Crosstab with rows showing city values and columns showing major values.

1. Create a query information matrix for the required query.

# Query#4

| Query Name      | Student Averages By City and Major   |
|-----------------|--------------------------------------|
| Query Type      | SELECT (single table –Summary query) |
| Tables Involved | Students                             |
| Fields Involved | City, Credits                        |
| Criteria Needed | None                                 |
| Sorting         | None                                 |

٦

2. Use the steps similar to the ones in Query#3 to finish the query design grid. The only differences:

-Two fields will be brought in the query grid, named City & Credits.

-In the Total row, GroupBy will be selected under City and Avg will be selected under Credits.

| Stue<br>Crec<br>Qua<br>Fina<br>Cam<br>Majo | ients<br>iits<br>iityPoints<br>ncialAid<br>pus<br>or<br>V |   |              |          |
|--------------------------------------------|-----------------------------------------------------------|---|--------------|----------|
| Fields                                     | Chu .                                                     |   | A            | Cue dite |
| Field;                                     |                                                           |   | <u>Major</u> |          |
| Table:                                     | Students                                                  | 9 | Students     | Students |
| Total:                                     | Group By                                                  |   | Group By     | Avg      |
| Sort:                                      |                                                           |   |              |          |
| Show:                                      |                                                           |   | ✓            |          |
| Criteria:                                  |                                                           |   |              |          |
| or:                                        |                                                           |   |              |          |
|                                            |                                                           |   |              |          |

3. The result will be shown as follows:

| City          | Major        | AvgOfCredits     |
|---------------|--------------|------------------|
| Atlanta       | Communicatio | 45               |
| Atlanta       | Undecided    | 45               |
| Baltimore     | Liberal Arts | 50               |
| Baltimore     | Undecided    | 35               |
| Boston        | Undecided    | 21               |
| Buffalo       | Liberal Arts | 100              |
| Charleston    | Engineering  | 100              |
| Chicago       | Communicatio | 105              |
| Coral Gables  | Engineering  | 50               |
| Coral Spring: | Engineering  | 25               |
| Denver        | Communicatio | 28               |
| Ft. Lauderda  | Business     | 30               |
| Ft. Lauderda  | Communicatio | 30               |
| ecord: 🚺 🔳    | 1 + +        | ▶ <b>*</b> of 24 |

4. Select the query type as Crosstab query.

| ·                                                                                                    |                                                                                                    |                                                                          |                                                              |                                              |            |                      |                           |
|----------------------------------------------------------------------------------------------------|----------------------------------------------------------------------------------------------------|--------------------------------------------------------------------------|--------------------------------------------------------------|----------------------------------------------|------------|----------------------|---------------------------|
|                                                                                                    | ss 2000 fil                                                                                                    | e form:<br>:<br>:<br>:<br>:<br>:<br>:<br>:<br>:<br>:<br>:<br>:<br>:<br>: | Crosstab Query Crosstab Que Make-Table Update Que Append Que | Σ All ·<br>v<br>uery 2<br>Query<br>ry<br>ery |            |                      |                           |
| 5 Select row                                                                                                    | and colum                                                                                                    | n headings                                                               | <u>D</u> elete Quer                                          | y oned in the O                              | uery text  |                      |                           |
|                                                                                                    | Stude<br>Credit<br>Qualit<br>Financ<br>Campu<br>Major                                                                                                    | nts<br>s<br>yPoints<br>:ialAid<br>us                                     |                                                              |                                              |            |                      |                           |
|                                                                                                    |                                                                                                    |                                                                          |                                                              |                                              | 1          |                      |                           |
|                                                                                                    | Field:                                                                                                    | lity                                                                     | Majo                                                         | or                                           | Credits    |                      |                           |
|                                                                                                    | Table: S                                                                                                    | itudents                                                                 | Stud                                                         | lents                                        | Students   |                      |                           |
|                                                                                                    | irosstah: D                                                                                                    | aroup By<br>Yow Heading                                                  | Grou                                                         | IP BY<br>MD Heading                          | Value      |                      |                           |
|                                                                                                    | Sort:                                                                                                    | tow risduing                                                             |                                                              | minnedding                                   | 7000       |                      |                           |
|                                                                                                    | Criteria:                                                                                                    |                                                                          |                                                              |                                              |            |                      |                           |
|                                                                                                    | or:                                                                                                    |                                                                          |                                                              |                                              |            |                      |                           |
|                                                                                                    |                                                                                                    |                                                                          |                                                              |                                              |            |                      |                           |
| the output of t                                                                                                    | he above o<br>ao query<br>Busines:                                                                                                    | erosstab qu<br>s Comm                                                    | ery is as f                                                  | follows:                                     | Engineerin | g                    | Liberal Arts              |
| the output of t                                                                                                    | he above o<br>ab Query<br>Busines:                                                                                                    | crosstab qu<br>s Comm                                                    | uery is as f                                                 | ollows:<br>Education                         | Engineerin | g                    | Liberal Arts              |
| the output of t<br>Query L. Crosse<br>City<br>Atlanta<br>Baltimore                                                                                       | he above o<br>ab query<br>Busines:                                                                                                    | crosstab qu<br>s Comm                                                    | uery is as f<br>unication<br>45                              | ollows:<br>Education                         | Engineerin | g                    | Liberal Arts              |
| the output of t<br>City<br>Atlanta<br>Baltimore<br>Boston                                                                                                | he above o<br>ab query<br>Busines:                                                                                                    | crosstab qu<br>s Comm                                                    | uery is as f<br>unication<br>45                              | ollows:<br>Education                         | Engineerin | g                    | Liberal Arts<br>50        |
| the output of t<br>City<br>Atlanta<br>Baltimore<br>Boston<br>Buffalo                                                                                     | he above o<br>ab query<br>Business                                                                                                    | crosstab qu<br>s Comm                                                    | unication<br>45                                              | ollows:<br>Education                         | Engineerin | g                    | Liberal Arts<br>50<br>100 |
| the output of t<br>City<br>Atlanta<br>Baltimore<br>Boston<br>Buffalo<br>Charleston                                                                       | he above o<br>ab query<br>Busines:                                                                                                    | crosstab qı<br>s Comm                                                    | unication<br>45                                              | ollows:<br>Education                         | Engineerin | g                    | Liberal Arts<br>50<br>100 |
| the output of t<br>City<br>Atlanta<br>Baltimore<br>Boston<br>Buffalo<br>Charleston<br>Chicago                                                            | he above o<br>ab query<br>Busines:                                                                                                    | crosstab qı<br>s Comm                                                    | unication<br>45<br>105                                       | ollows:<br>Education                         | Engineerin | g                    | Liberal Arts<br>50<br>100 |
| the output of t<br>City<br>Atlanta<br>Baltimore<br>Boston<br>Buffalo<br>Charleston<br>Chicago<br>Coral Gables                                            | he above of the above of the ab | crosstab qu<br>s Comm                                                    | unication<br>45<br>105                                       | ollows:                                      | Engineerin | g<br>100<br>50       | Liberal Arts<br>50<br>100 |
| the output of t<br>City<br>Atlanta<br>Baltimore<br>Boston<br>Buffalo<br>Charleston<br>Chicago<br>Coral Gables<br>Coral Spring:                           | he above o<br>Busines                                                                                                    | crosstab qu<br>s Comm                                                    | unication<br>45<br>105                                       | ollows:                                      | Engineerin | g<br>100<br>50<br>25 | Liberal Arts<br>50<br>100 |
| the output of t<br>City<br>Atlanta<br>Baltimore<br>Boston<br>Buffalo<br>Charleston<br>Chicago<br>Coral Gables<br>Coral Spring:<br>Denver                 | he above of Busines                                                                                                    | crosstab qu<br>s Comm                                                    | unication<br>45<br>105<br>28                                 | ollows:                                      | Engineerin | g<br>100<br>50<br>25 | Liberal Arts<br>50<br>100 |
| the output of t<br>City<br>Atlanta<br>Baltimore<br>Boston<br>Buffalo<br>Charleston<br>Chicago<br>Coral Gables<br>Coral Spring:<br>Denver<br>Ft. Lauderda | he above of Busines                                                                                                    | crosstab qu                                                              | unication<br>45<br>105<br>105<br>28<br>30                    | ollows:                                      | Engineerin | g<br>100<br>50<br>25 | Liberal Arts<br>50<br>100 |

# Chapter 7: Building Applications: Macros and Switchboard (Volume II)

# 2. Creating Switchboard with Switchboard Manager

#### What is a *switchboard*?

- A *user interface form (or switchboard)* ties the objects in a database together, so that the database is easy to use.
- A switchboard can either be created manually or through switchboard manager.
- The switchboard displays a menu, often a series of menus (multi-level switchboards), which enables a non-technical person to move easily from one Access object to another.

#### What is Switchboard Manager?

- A Wizard program in Microsoft Access which creates the application switchboard automatically
- A Switchboard items table that stores information about each command.
- Prompts developer for information about each menu item
- Access creates a switchboard form that is displayed to the user

#### **Problem Statement**

Create a Switch Board form using switch board manager having 4 buttons listed. Each button should be opening a different form (already done in the database)

- First button should open the form 'About Sports'
- Second button should open the form 'Players'
- Third button should open the form 'Coaches'
- Forth button should open the form 'Teams'

| 🔀 Main Switchboard |                        |
|--------------------|------------------------|
|                    | Copy of Sports Objects |
|                    | About Sports           |
|                    | <u>P</u> layers        |
|                    | <u>C</u> oaches        |
|                    | <u>I</u> eams          |
|                    | <u> </u>               |
|                    |                        |
|                    |                        |
|                    |                        |

# **3. Use of Macros**

#### Why Macros?

- 1. A macro is a set of instructions that automates some menu based task in Microsoft Access.
- 2. A macro allows users to automatically run a sequence of Microsoft Access menu commands.

Macro commands

- 3. Use F6 to come back and forth in command and parameter sections.
- 4. Use Shift-F2 to enter the parameter in a zoomed window.
- 5. Some of the commands available in macros are as follows:
  - a. OpenForm
  - b. GotoRecord
  - c. Close
  - d. Maximize
  - e. Minimize
  - f. MsgBox

| 💆 Macro1 : Macro |             |         | _    |                  |
|------------------|-------------|---------|------|------------------|
| Action           |             | Comment |      |                  |
| FindNext         |             |         |      |                  |
|                  | <u>•</u>    |         |      |                  |
|                  |             |         |      |                  |
|                  |             |         |      |                  |
|                  |             |         | Cor  | nmand parameters |
|                  |             |         |      |                  |
|                  | Action Argu | IMEnts  |      |                  |
| Form Name        |             |         | One  |                  |
| View             | Form        |         | for  |                  |
| Filter Name      |             |         | Fo   |                  |
| Where Condition  |             |         | Vie  |                  |
| Data Mode        |             |         | De:  |                  |
| Window Mode      | Normal      |         | Pr   |                  |
|                  |             |         | Prev |                  |
|                  |             |         | 0    |                  |
|                  |             |         | Data |                  |

# **Problem Statement**

Write a macro for Exit Application Task. The steps to be done in the macro are as follows:

- 1. Print a GoodBye Message.
- 2. Close the form 'Switch board'
- 3. Close the database

Named the macro as 'Close Database'. Attach it to the Exit button of the Switchboard.

#### **Debugging A Macro**

An error box is shown with the error message.

Read the message carefully then open macro object again and correct the error.

# AutoExec Macro

- Macro which runs automatically when the database is opened.
- Used to open the switchboard form automatically.

## **Problem Statement**

Write a autoexec macro for opening the switchboard form automatically.

Steps:

- Create a NEW macro (using macro tab)
- Slect the command OpenForm and use the name of the switchboard form to open.
- Save the macro with the name autoexec.

# **Macro Groups**

- Macro groups are used to write many macros in one Macro object.
- Each macro within the macro object is identified by a name

### **Problem Statement**

Write a macro group for About Form buttons. The group must have three macros, named OK, Authors, and ContactUs. Each of these macros need to perform the following actions:

- OK Macro --- Close the About form
- Authors Macro --- Print a message showing your name as the author of the program
- ContactUs macro --- Print a message showing your contact details.
- Steps of creating a macro group (page number 342 Volume 2)
- The macros in the group are called using the name like, MacroGroupName.MacroName.

# **Creating an Incomplete Application or Prototypes**

- Incomplete Applications or prototypes are ones in which many options are still not implemented but will be implemented in the future.
- The concept is to quickly build an application for the user use in order to get user's feedback about the current status of the application.

# **Problem Statement**

Create a report menu (as a sub-switch board) and attach it on the main switch board. However the options available on the report menu are not supposed to open any report (not available) but just printing messages to tell the users that the reports will be implemented in later versions.

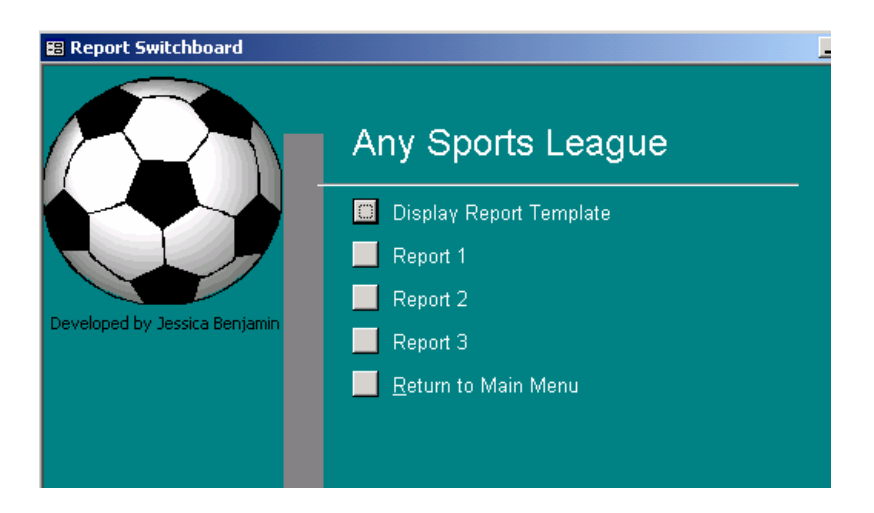

The message box appearing on pressing each button (done with macros)

| Under De | evelopment                                                                                                    |
|----------|----------------------------------------------------------------------------------------------------|
| ٩        | The object will be implemented in the next version. In the meantime,<br>you can gain an appreciation for the "look and feel" of the system by<br>stepping through the various commands on the switchboard |
|          | ОК                                                                                                    |

• Use Switchboard manager to integrate this new switchboard onto the main switchboard.